## 『コミュニティサイト Tutti』からの WEB 申込方法

①埼玉県合唱連盟のホームページをご覧ください。

http://saicl.net/

②トップページ下部の『コミュニティサイト Tutti』のバナーをクリック。

③『コミュニティサイト Tutti』のログイン ID とパスワードは各合唱団に配布した「永久 保存版」と左上に記載された色紙の文書をご覧ください。

④事業一覧の「詳細はこちら」をクリック。

⑤「37. 第47回全日本おかあさんコーラス埼玉県大会」を選んで、事業内容を確認し、「事業に参加する」をクリックすると申込入力画面になります。

⑥裏面に記載の入力見本を参考に入力し、確認画面→登録画面とボタンをクリックすると申込完了です。(登録漏れを防ぐため、入力後再度ログインして、事業検索のステータス表示が「書類申請中」と表示されていることを必ずご確認ください。)

⑦内容に不備がなければステータス表示が参加申し込みを受け付けしたという「入金確認待ち」となり、入金が確認されると「エントリー完了」となります。入金に際しては要項に同封した青色の「払込取扱票」をご利用ください。なお入金確認には時間を要する場合がございます。ご了承ください。

埼玉県合唱連盟事務局

WEB入力見本

## 第47回全日本おかあさんコーラス埼玉県大会参加申込書 (※欄は必ず入力して下さい)

|                                                                             | 申込年月日                          |                                                                                             |                |                                                         |                                                           |   |  |
|-----------------------------------------------------------------------------|--------------------------------|---------------------------------------------------------------------------------------------|----------------|---------------------------------------------------------|-----------------------------------------------------------|---|--|
|                                                                             |                                | 7000 埼玉県合唱連盟女声合唱団                                                                           |                |                                                         |                                                           |   |  |
| ※代表者名と緊急連絡先                                                                 |                                | 埼玉花子 090-3000-3000                                                                          |                |                                                         |                                                           |   |  |
| ※メールアドレス                                                                    |                                | xxxxx@example.com                                                                           |                |                                                         |                                                           |   |  |
| ※活動(練習)場所(市町村名)                                                             |                                | さいたま市                                                                                       |                |                                                         |                                                           |   |  |
| ※申込時点での出演人数(振込人数)                                                           |                                | 17                                                                                          |                | 増加予定者がいる団体には「追加参<br>加料払込票」をお送りします。                      |                                                           |   |  |
| ※参加料(@1700×人数)                                                              |                                | 28,900                                                                                      |                |                                                         |                                                           |   |  |
| ※参加料振込日時(〇月〇日〇時)                                                            |                                | 11月2日13時                                                                                    |                | <br>☆曲名の入力方法☆                                           |                                                           |   |  |
|                                                                             | 増加予定人数                         | 2名 🖌                                                                                        |                | 演奏曲名を記入の際、演奏する曲の<br>順番に丸数字を付けてください。<br>同じ組曲から複数歌う場合にもそれ |                                                           |   |  |
| はお早目に書面にて事務局までお知らせください。うに十分ご確認ください。また、申込後、変更する場合♪プログラムに記載される内容です。お間違えの無い」   | ※指揮者名                          | 小野瀨 照夫                                                                                      |                |                                                         |                                                           |   |  |
|                                                                             | ※伴奏者名                          | 0000                                                                                        | /              | ぞれに同じ組 (組曲からの曲) (組曲からの曲)                                | ぞれに同じ組曲名をご記入ください。<br>(組曲からの曲なのか、違うかの判                     |   |  |
|                                                                             | ※譜めくりの有無                       | なし                                                                                          | /              | 断のため)                                                   | 断のため)                                                     |   |  |
|                                                                             | ※演奏曲名・作詩・作曲・編曲等<br>(曲順に番号を付ける) | ✓<br>①女声合唱曲集「うたをうたうとき」より 春 新川和江 作詩/信長貴富 作曲<br>②女声合唱曲集「うたをうたうとき」より きみ歌えよ 谷川俊太郎 作詩/信長貴富<br>作曲 |                |                                                         |                                                           |   |  |
|                                                                             | ※紹介文(90文字以内)                   | はじめて出場いたします。埼玉県合唱連盟女声合唱団です。集まって歌えな<br>かった期間を乗り越えて、歌える幸せをかみしめています!                           |                |                                                         |                                                           |   |  |
|                                                                             | ※演奏時間(8分以内)                    | 7分20秒                                                                                       |                |                                                         |                                                           |   |  |
|                                                                             | 出演希望(3/2(土) 10時~13時)           |                                                                                             | <u>∦3∕2(</u>   | 土)は出演団体数                                                | <u>)は出演団体数によって午後のみの</u><br>る場合がございます。<br>しば第3希望までお書きください。 |   |  |
|                                                                             | 出演希望(3/2(土) 13時~17時)           | 1                                                                                           | 開催に            | なる場合がございま                                               |                                                           |   |  |
|                                                                             | 出演希望(3/3(日) 10時~13時)           | 3                                                                                           | 可能であ           | れば第3希望まで                                                |                                                           |   |  |
| 6                                                                           | 」<br>出演希望(3/3(日) 13時~17時)      | 2                                                                                           |                |                                                         |                                                           |   |  |
| 兼任合唱団(団員が兼任の場合もご記入ください)                                                     |                                | 〇〇コーラスと兼任の団員が3名います                                                                          |                |                                                         |                                                           |   |  |
| 第3希望まで入れられない理由を具体的に明記<br>(指揮者・伴奏者の都合に限る)                                    |                                | 関東支部大会への出演<br>を希望するかしないかの                                                                   |                |                                                         |                                                           |   |  |
| ※関東支部大会出演希望(する・しない)                                                         |                                | する                                                                                          |                | <u>―</u> ――」回谷?<br>い。                                   | とおう ヘコレ (く/ころ                                             |   |  |
| 3回連続して関東出場していない(優先団体)は○<br>☆【令和3年度「女フェス」、令和3年度第 45回、<br>令和4年度 第46回】が対象となります |                                |                                                                                             |                |                                                         |                                                           | J |  |
| 備考                                                                          |                                |                                                                                             | ピアノ以外<br>の連絡事項 | の伴奏等、事務局<br>頁にご利用ください                                   | <b>^</b>                                                  |   |  |